## Neue Koordinatensystemtransformation erstellen (Autodesk Map/Civil3D)

|                                                                                                    | AutoCAD Map 3D<br>2013 - Deutsch<br>(German)                                               |                                                                                                    |                                                                                                    |                                              |
|----------------------------------------------------------------------------------------------------|--------------------------------------------------------------------------------------------|----------------------------------------------------------------------------------------------------|----------------------------------------------------------------------------------------------------|----------------------------------------------|
|                                                                                                    | Behandel<br>Dateipfad<br>Symbole<br>Ausgewä<br>WinRAR<br>Von Task<br>An Startm             | in von Kompatibilitätsproblemen<br>å öffnen<br>für digitale Signatur af Neren/deaktivieren<br>hite Dateien mit Avira überphyten<br>leiste lösen<br>nenü anheften |                                                                                                    |                                              |
|                                                                                                    | Vorgänge<br>Senden a<br>Ausschne<br>Kopieren<br>Verknüpf<br>Löschen<br>Umbener<br>Eigensch | erversionen wiederherstellen<br>n<br>n<br>ung erstellen<br>nnen<br>aften                                                                                         | Programm als<br>ausführen (so<br>Schreibberecl                                                           | s Administrator<br>onst keine<br>htigung)!!! |
| Anhangen<br>Kate v a Koor                                                                             | a Planung                                                                                  | eitung Erstellen Analysieren Ansicht Extr<br>Erstellen Analysieren Ansicht Extr<br>Definieren definieren Definieren<br>on erstellen                              | AutoC<br>as Ausgabe Karteneinrichtung<br>C Neue Definition<br>nieren Definition zuordnen<br>Objektklasse | AD Map 3D<br>Hife o<br>Prite o<br>n Entladen |
|                                                                                                    | Datumsdefinition erstellen                                                                 | < 1. Datum                                                                                                    | sdefinition ers                                                                                          | tellen                                       |
|                                                                                                    | Ellipsoid-Definition erstellen                                                             | 2. Koord                                                                                                    | inatensystem-                                                                                            | definition erstellen                         |
|                                                                                                    | Geodátische Transformation                                                                 | spfad-Definition erstellen                                                                                                    | itische Transfo                                                                                          | ormationsd. erstellen                        |
| Datum erstellen                                                                                       | 1 Dat                                                                                      | tumsdefinition erste                                                                                                    | llen                                                                                                    |                                              |
| I. Koordinatensystem erst         2. Datum angeben         2a. Datum angeben         2a. Datum andern | I. Dat<br>Datum ar<br>Neues Dat<br>Datum:<br>AUSTRIA<br>AUSTRIA (Au                        | tumsdefinition erste<br>Igeben<br>tum erstellen<br>(Austria)<br>Istria) auswählen                                                                                |                                                                                                    | ahlen                                        |

A

| A Datum erstellen                                                                                                    |                                                                                                    |
|----------------------------------------------------------------------------------------------------|----------------------------------------------------------------------------------------------------|
| I. Koordinatensystem erstellen         2. Datum angeben         2a. Datum ändern                                                                                                    | Datum ändern         Code:       Image: Code:         Austria-Geophoto       Image: Code: Code: C |
| Koordinatensystem erstellen 2. k<br>Startpunkt angeben<br>3. Koordinatensystem arstellen<br>3. Koordinatensystem angeben<br>3. Koordinatensystem angeben<br>3. Koordinatensystem angeben<br>3. Koordinatensystem angeben<br>3. Koordinatensystem überprüfen | <ul> <li>&lt; Zurück Fertig stellen Abbrechen Hilfe</li> <li>Koordinatensystem- definition erstellen</li> <li>Startpunkt angeben</li> <li>Mit Koordinatensystem beginnen</li> <li>Mit Datum beginnen</li> <li>Mit Ellipsoid beginnen</li> </ul>                                                                                                    |
|                                                                                                    | < Zurück Weiter > Abbrechen Hilfe                                                                                                    |

| Koordinatensystem erstellen                                                                                                    |                                                                                                    |
|----------------------------------------------------------------------------------------------------|----------------------------------------------------------------------------------------------------|
| 1. Koordinatensystem erstellen     2. Startpunkt angeben     3. Koordinatensystem angeben     3. Koordinatensystem bearbeiten     3b. Projektion angeben     3c. Allgemeine Parameter angeben     4. Koordinatensystem überprüfen     ATM-28 (Austri ATM-31 (Austri ATM-34 (Austri | Koordinatensystem angeben         Neues Koordinatensystem erstellen         Koordinatensystemtyp:         Projiziert         Neues Koordinatensystem aus vorhandenem Koordinatensystem erstellen         Koordinatensystem:         ATM-28 (Austria M28, West Zone)         Auswählen         ria M28, West Zone) oder         ria M31, Central Zone) oder         ria M34, East Zone)                                                                                                    |
| je nach gewün                                                                                                    | schtem Meridian auswählen                                                                                                    |
|                                                                                                    | <ul> <li>Zuruck weiter &gt; Abbrechen Hille</li> </ul>                                                                                                    |
| A Koordinatensystem erstellen                                                                                                    |                                                                                                    |
| min koordinatensystem erstellen                                                                                                    |                                                                                                    |
| 1. Koordinatensystem erstellen     2. Startpunkt angeben     3. Koordinatensystem angeben     3a. Koordinatensystem bearbeiten     3b. Projektion angeben     3c. Allgemeine Parameter angeben     4. Koordinatensystem überprüfen                                                 | Koordinatensystem bearbeiten<br>Code:<br>ATM-28-Geophoto<br>Beschreibung:<br>Austria M28, West Zone-Geophoto<br>Eindeutig kennzeichnen                                                                                                    |
| Koordinatensystem erstellen     Startpunkt angeben     S. Koordinatensystem angeben     Sa. Koordinatensystem angeben     Sa. Koordinatensystem bearbeiten     Bb. Projektion angeben     Sc. Allgemeine Parameter angeben     A. Koordinatensystem überprüfen                     | Nordinatensystem bearbeiten   Cote:   Intra-2e-Geophoto   Austria M28, West Zone-Geophoto   Austria M28, West Zone-Geophoto   Austria M28, West Zone-Geophoto   Austria M28, West Zone-Geophoto   Austria M28, West Zone-Geophoto   Cuelle:   NA   Sector   Cuelle:   NA   Enheit:   Arica   Arbitrary X-Y Coordinate Systems   Arbitrary X-Y Coordinate Systems |

| Koordinatensystem erstellen                                                                                                    |                                                                                                    |                                                                                                    |
|----------------------------------------------------------------------------------------------------|----------------------------------------------------------------------------------------------------|----------------------------------------------------------------------------------------------------|
| typsongungegypu     1. Koordinatensystem erstellen     2. Startpunkt angeben     3. Koordinatensystem angeben     3a. Koordinatensystem bearbeiten     3b. Projektion angeben     3c. Allgemeine Parameter angeben     4. Koordinatensystem überprüfen | Projektion angeben<br>Projektion:<br>Transversale Mercator-Projektion<br>Parameter<br>Zentraler Meridian:<br>10.3333333<br>Projektionsursprung<br>Alle Breiten- und Längengradparameter müssen in Grad ang<br>Alle Längengradparameter beziehen sich auf Greenwich.<br>Ausgangsbreitengrad:<br>0<br>Fiktiver Ausgangspunkt<br>Fiktiver Rechtswert:<br>0<br>Maßstabverringerung:<br>1                                                                                       | hier steht je nach<br>gewähltem Meridian<br>10,333 (M28) oder<br>13.333 (M31) oder<br>16.333 (M34)                         |
| Koordinatensystem erstellen                                                                                                    | Allgemeine Parameter angeben<br>Maßstab<br>Maßstab der Karte (Papier):<br>1<br>Quadrant<br>X erhöht sich nach:                                                                                                    | < Zurück Weiter > Abbrechen Hilfe                                                                                          |
|                                                                                                    | Osten       •         Nützlicher Bereich: geographisch       -         Alle Breiten- und Längengradparameter müssen in Grad ange<br>Alle Längengradparameter beziehen sich auf Greenwich.       -         Minimaler Längengrad:       8.5833333         Maximaler Längengrad:       12.0833333         Minimale Koordinatenwerte ungleich Null       X         X ungleich Null:       0         (*) Nützlicher Bereich: kartesisch       •         Diese Daten unv       • | Norden  egeben sein.  Minimaler Breitengrad: 45.0450450450 Maximaler Breitengrad: 90  Y ungleich Null: 0  rerändert lassen |
|                                                                                                    |                                                                                                    | < Zurück Weiter > Abbrechen Hilfe                                                                                          |

| Geodätische Transformation erstellen                                                                                                    |                                                                                                    |
|----------------------------------------------------------------------------------------------------|----------------------------------------------------------------------------------------------------|
| 1. Koordinatensystem erstellen     2. Geodätische Transformation ändern     3. Quell- und Zieldatum auswählen     4. Analytische Formelwerte angeben     5. Nützlichen Bereich angeben     6. Geodätische Transformation überprüfen                                                  | Quell- und Zieldatum auswählen         Quell- dum:         Auswählen         Zieldatum:         WGS84(World Geodetic System of 1984)         Unter Punkt 1. erstelltes         Datum einstellen                                                                                                    |
|                                                                                                    | < Zurück Weiter > Abbrechen Hilfe                                                                                                    |
| Geodätische Transformation erstellen                                                                                                    |                                                                                                    |
| 1. Koordinatensystem erstellen     2. Geodätische Transformation ändern     3. Quell- und Zieldatum auswählen     4. Datenkonvertierungsmethode auswählen     4. Datenkonvertierungsmethode auswählen     5. Nützlichen Bereich angeben     6. Geodätische Transformation überprüfen | Datenkonvertierungsmethode auswählen <ul> <li>Analytische Formeltransformation (keine Rasterdateien erforderlich)</li> <li>Datenkonvertierungsmethode:</li> <li>Sieben Parameter</li> <li>Interpolationstransformation (Rasterdateien erforderlich)</li> <li>Keine Transformation</li> <li>"Sieben Parameter" auswählen</li> </ul> |

| 1. Koordinatensystem erstellen                                                                                                    | Werte für Datenkonvertierung                                                                                                    | smethode 'Sieben Parar                                                                             | neter' angeben                                                                   |  |
|----------------------------------------------------------------------------------------------------|----------------------------------------------------------------------------------------------------|----------------------------------------------------------------------------------------------------|----------------------------------------------------------------------------------|--|
| 2. Geodätische Transformation ändern                                                                                                    | Geozentrische Datenübersetzung (Meter)                                                                                                    |                                                                                                    |                                                                                  |  |
| 3. Quell- und Zieldatum auswählen                                                                                                    | Delta-X:                                                                                                    | Delta-Y:                                                                                           | Delta-Z:                                                                         |  |
| 4. Datenkonvertierungsmethode auswählen                                                                                                    | 577.326                                                                                                    | 90.129                                                                                             | 463.919                                                                          |  |
| 4a. Analytische Formelwerte angeben                                                                                                    | Achsenrotation des Bogens (Sekunden) -                                                                                                    |                                                                                                    |                                                                                  |  |
| 5. Nutzlichen Bereich angeben                                                                                                    | Y A-b                                                                                                    | VAL                                                                                                | 7 Ashar                                                                          |  |
|                                                                                                    | -5 137                                                                                                    | -1 474                                                                                             | -5 207                                                                           |  |
|                                                                                                    |                                                                                                    | 2474                                                                                               | 5,257                                                                            |  |
|                                                                                                    | Achsen-Datenübersetzung (Meter)                                                                                                    | 10.000                                                                                             | _ 274                                                                            |  |
|                                                                                                    | X-Achse:                                                                                                    | Y-Achse:                                                                                           | Z-Achse:                                                                         |  |
|                                                                                                    | 0                                                                                                    | 0                                                                                                  | 0                                                                                |  |
|                                                                                                    | Skalierung (Teile pro Million):                                                                                                    |                                                                                                    |                                                                                  |  |
|                                                                                                    | 2.4232                                                                                                    |                                                                                                    |                                                                                  |  |
|                                                                                                    | folgende Daten ei                                                                                                    | ngeben.                                                                                            |                                                                                  |  |
|                                                                                                    |                                                                                                    |                                                                                                    |                                                                                  |  |
|                                                                                                    | Della-X 577.320 (                                                                                                    | vieter)                                                                                            |                                                                                  |  |
|                                                                                                    | Delta-Y 90.129 (Meter)                                                                                                    |                                                                                                    |                                                                                  |  |
|                                                                                                    | Delta-7 463 919 (Meter)                                                                                                    |                                                                                                    |                                                                                  |  |
|                                                                                                    | Delta-2 403.313 (Meter)                                                                                                    |                                                                                                    |                                                                                  |  |
|                                                                                                    |                                                                                                    |                                                                                                    |                                                                                  |  |
|                                                                                                    | X-Achse -5.137 (Winkelsekunden)                                                                                                    |                                                                                                    |                                                                                  |  |
|                                                                                                    | Y-Achse -1.474 (Winkelsekunden)                                                                                                    |                                                                                                    |                                                                                  |  |
|                                                                                                    | Z Acheo 5 207 (Winkelsekunden)                                                                                                    |                                                                                                    |                                                                                  |  |
|                                                                                                    | Z-ACIISE -5.297 (V                                                                                                    | vinkelsekunder                                                                                     | )                                                                                |  |
|                                                                                                    | Skalierung 2.423                                                                                                    | 2 (Teile pro Mill                                                                                  | ion)                                                                             |  |
|                                                                                                    | [                                                                                                    | - (                                                                                                | /                                                                                |  |
|                                                                                                    |                                                                                                    |                                                                                                    |                                                                                  |  |
|                                                                                                    |                                                                                                    | < Zurück                                                                                           | Weiter > Abbrechen Hilfe                                                         |  |
|                                                                                                    |                                                                                                    | < Zurück                                                                                           | Weiter > Abbrechen Hilfe                                                         |  |
| eodätische Transformation erstellen                                                                                                    |                                                                                                    | < Zurück                                                                                           | Weiter > Abbrechen Hilfe                                                         |  |
| eodätische Transformation erstellen                                                                                                    | Nützlichen Bereich angeben                                                                                                    | < Zurück                                                                                           | Weiter > Abbrechen Hilfe                                                         |  |
| eodätische Transformation erstellen           I. Koordinatensystem erstellen         1. Geodätische Transformation ändern                                                                                                    | Nützlichen Bereich angeben                                                                                                    | < Zurück                                                                                           | Weiter > Abbrechen Hilfe                                                         |  |
| eodätische Transformation erstellen                                                                                                    | Nützlichen Bereich angeben<br>Alle Breiten- und Längengradparameter n<br>Alle Längengradparameter beziehen sich                                                                                                    | Ssen in Grad angegeben sein.<br>uf Greenwich.                                                      | Weiter > Abbrechen Hilfe                                                         |  |
| 2 Upgenergie von der Stellen<br>1. Koordinatensystem erstellen<br>2. Geodätische Transformation ändern<br>3. Quell- und Zieldatum auswählen<br>4. Datenkonvertierungsmethode auswählen                                                                                                    | Nützlichen Bereich angeben<br>Alle Breiten- und Längengradparameter n<br>Alle Längengradparameter beziehen sich<br>Minimaler Längengrad:                                                                                                    | < Zurück<br>üssen in Grad angegeben sein.<br>uf Greenwich.<br>Minimaler Bro                        | Weiter > Abbrechen Hilfe                                                         |  |
| 2. Geodätische Transformation erstellen  2. Geodätische Transformation ändern  3. Quell- und Zieldatum auswählen  4. Datenkonvertierungsmethode auswählen  4. Analytische Formelwerte angeben                                                                                                    | Nützlichen Bereich angeben<br>Alle Breiten- und Längengradparameter n<br>Alle Längengradparameter beziehen sich -<br>Minimaler Längengrad:<br>0                                                                                                    | üssen in Grad angegeben sein.<br>uf Greenwich.<br>Minimaler Bro<br>0                               | Weiter > Abbrechen Hilfe                                                         |  |
| 2. Geodätische Transformation erstellen  2. Geodätische Transformation ändern  3. Quell- und Zieldatum auswählen  4. Datenkonvertierungsmethode auswählen  4. Analytische Formelwerte angeben  5. Nützlichen Bereich angeben                                                                             | Nützlichen Bereich angeben<br>Alle Breiten- und Längengradparameter n<br>Alle Längengradparameter beziehen sich -<br>Minimaler Längengrad:<br>0<br>Maximaler Längengrad:                                                                                                    | üssen in Grad angegeben sein.<br>uf Greenwich.<br>0<br>Maximaler Br                                | Weiter > Abbrechen Hilfe                                                         |  |
| 2 Vysoo<br>2 Vysoo<br>2. Geodätische Transformation erstellen<br>2. Geodätische Transformation ändern<br>3. Quell- und Zieldatum auswählen<br>4. Datenkonvertierungsmethode auswählen<br>4. Analytische Formelwerte angeben<br>4. Nützlichen Bereich angeben<br>6. Geodätische Transformation überprüfen | Nützlichen Bereich angeben<br>Alle Breiten- und Längengradparameter n<br>Alle Längengradparameter beziehen sich<br>Minimaler Längengrad:<br>0<br>Maximaler Längengrad:<br>0                                                                                                    | üssen in Grad angegeben sein.<br>uf Greenwich.<br>Minimaler Br<br>0<br>Maximaler Br<br>0           | Weiter > Abbrechen Hilfe                                                         |  |
| eodätische Transformation erstellen  I. Koordinatensystem erstellen  2. Geodätische Transformation ändern  3. Quell- und Zieldatum auswählen  4. Datenkonvertierungsmethode auswählen  4. Analytische Formelwerte angeben  5. Nützlichen Bereich angeben  6. Geodätische Transformation überprüfen       | Nützlichen Bereich angeben<br>Alle Breiten- und Längengradparameter n<br>Alle Längengradparameter beziehen sich<br>Minimaler Längengrad:<br>0<br>Maximaler Längengrad:<br>0                                                                                                    | üssen in Grad angegeben sein.<br>uf Greenwich.<br>0<br>Maximaler Br<br>0<br>0                      | Weiter > Abbrechen Hilfe                                                         |  |
| eodätische Transformation erstellen  I. Koordinatensystem erstellen  2. Geodätische Transformation ändern  3. Quell- und Zieldatum auswählen  4. Datenkonvertierungsmethode auswählen  4. Analytische Formelwerte angeben  5. Nützlichen Bereich angeben  6. Geodätische Transformation überprüfen       | Nützlichen Bereich angeben<br>Alle Breiten- und Längengradparameter n<br>Alle Längengradparameter beziehen sich<br>Minimaler Längengrad:<br>0<br>Maximaler Längengrad:<br>0<br>Geodätische Transformation                                                                                                    | üssen in Grad angegeben sein.<br>uf Greenwich.<br>Minimaler Br<br>0<br>Maximaler Br<br>0           | Weiter > Abbrechen Hilfe                                                         |  |
| eodätische Transformation erstellen  1. Koordinatensystem erstellen  2. Geodätische Transformation ändern  3. Quell- und Zieldatum auswählen  4. Datenkonvertierungsmethode auswählen  4. Analytische Formelwerte angeben  5. Nützlichen Bereich angeben  6. Geodätische Transformation überprüfen       | Nützlichen Bereich angeben         Alle Breiten- und Längengradparameter n         Alle Längengradparameter beziehen sich i         Minimaler Längengrad:         0         Maximaler Längengrad:         0         Geodätische Transformation         Code:                                                         | Ussen in Grad angegeben sein.<br>uf Greenwich.<br>Minimaler Br<br>0<br>Maximaler Br<br>0           | Weiter > Abbrechen Hilfe                                                         |  |
| 2. Geodätische Transformation erstellen 2. Geodätische Transformation ändern 3. Quell- und Zieldatum auswählen 4. Datenkonvertierungsmethode auswählen 4. Analytische Formelwerte angeben 5. Nützlichen Bereich angeben 6. Geodätische Transformation überprüfen                                         | Nützlichen Bereich angeben         Alle Breiten- und Längengradparameter n         Alle Längengradparameter beziehen sich i         Minimaler Längengrad:         0         Maximaler Längengrad:         0         Geodätische Transformation         Code:         AUSTRIA_to_WGS84-Geophoto                       | Ussen in Grad angegeben sein.<br>uf Greenwich.<br>Minimaler Br<br>0<br>Maximaler Br<br>0           | Weiter > Abbrechen Hilfe                                                         |  |
| eodătische Transformation erstellen  I. Koordinatensystem erstellen  2. Geodătische Transformation ändern  3. Quell- und Zieldatum auswählen  4. Datenkonvertierungsmethode auswählen  4. Analytische Formelwerte angeben  5. Nützlichen Bereich angeben  6. Geodătische Transformation überprüfen       | Nützlichen Bereich angeben         Alle Breiten- und Längengradparameter n         Alle Längengradparameter beziehen sich -         Minimaler Längengrad:         0         Maximaler Längengrad:         0         Geodätische Transformation         Code:         AUSTRIA_to_WGS84-Geophoto         Beschreibung: | Ussen in Grad angegeben sein.<br>uf Greenwich.<br>Minimaler Br<br>0<br>Maximaler Br<br>0<br>T.B. N | Weiter > Abbrechen Hilfe<br>Hilfe<br>eitengrad:<br>eitengrad:<br>hit "-Geophoto" |  |

< Zurück Weiter > Abbrechen Hilfe

| Geodätische Transformation erstellen                                     |                                                             |                                          |                    |                                   |                          | ↔ ⊑ _ □          |
|--------------------------------------------------------------------------|-------------------------------------------------------------|------------------------------------------|--------------------|-----------------------------------|--------------------------|------------------|
|                                                                          |                                                             |                                          |                    |                                   |                          |                  |
| 1. Koordinatensystem erstellen                                           | Geodätische Tr                                              | ansformation                             | überprüfen         |                                   |                          |                  |
| 2. Geodätische Transformation änder                                      | m Geodätisches Datum                                        |                                          |                    |                                   |                          |                  |
| 3. Quell- und Zieldatum auswahlen     4. Datenkonvertierungsmethode ausv | Zieldatum:                                                  |                                          | Quelldatum:        |                                   |                          | Rearbaitan       |
| 4a. Analytische Formelwerte angeb                                        | WGS84(World Geode                                           | etic System of 1984)                     | AUSTRIA-Geo        | ophoto (Austria-Geophoto)         |                          | bearbeiten       |
| 5. Nützlichen Bereich angeben                                            | Analytische Formeltra                                       | ansformation —                           |                    |                                   |                          |                  |
| 6. Geodätische Transformation überp                                      | Geozentrische Daten                                         | übersetzung (Meter)                      | V.                 | 0.00                              | 1.5                      | Bearbeiten       |
|                                                                          | Delta-X:                                                    |                                          | Delta-Y:           | Delta-                            | Z:<br>10                 |                  |
|                                                                          | Asheerentiin daa D                                          | (Caluardara)                             | 50,125             | 405,5.                            | 19                       |                  |
|                                                                          | X-Achse:                                                    | ogens (Sekunden)                         | Y-Achse:           | Z-Ach                             | se:                      |                  |
|                                                                          | -5,137                                                      |                                          | -1,474             | -5,297                            | 1                        |                  |
|                                                                          | Achsen-Datenüberse                                          | tzung (Meter)                            |                    |                                   |                          |                  |
|                                                                          | X-Achse:                                                    | 1.5.61                                   | Y-Achse:           | Z-Ach                             | se:                      |                  |
|                                                                          | 0                                                           |                                          | 0                  | 0                                 |                          |                  |
|                                                                          | Skalierung (Teile pro                                       | Million):                                |                    |                                   |                          |                  |
|                                                                          | 2,4232                                                      |                                          |                    |                                   |                          |                  |
|                                                                          | Nützlicher Bereich —                                        |                                          |                    |                                   |                          |                  |
|                                                                          | Minimaler Längengra                                         | id: Min                                  | imaler Breitengr   | ad:                               |                          | Rearbaiten       |
|                                                                          | 0                                                           | 0                                        |                    |                                   |                          | bearbeiten       |
|                                                                          | Maximaler Längengra                                         | ad: Max                                  | timaler Breitengi  | rad:                              |                          |                  |
|                                                                          | 0                                                           | 0                                        |                    |                                   |                          |                  |
|                                                                          | Code:                                                       | Geophete                                 |                    |                                   |                          |                  |
|                                                                          | AUSTRIA_to_WGS84                                            | Geophoto                                 |                    |                                   |                          |                  |
|                                                                          | Beschreibung:                                               |                                          |                    |                                   |                          |                  |
|                                                                          | Autorio ocoprioto                                           |                                          |                    |                                   |                          | ( <del>-</del> . |
|                                                                          |                                                             |                                          |                    |                                   | Iransformation           | n testen         |
|                                                                          |                                                             |                                          |                    |                                   |                          |                  |
|                                                                          |                                                             |                                          |                    | < Zurück                          | ertig stellen Abb        | orechen Hilfe    |
|                                                                          |                                                             |                                          |                    |                                   |                          |                  |
| Uuweisen 0                                                               | )bjektdaten Datenquelle Date<br>definieren konfigurieren zu | enquelle Verknüpf<br>ordnen defi         | nieren             | Definieren -                      | Lad                      | len Entladen     |
| rte ▼ ≌ Koordinatensystem ≌                                              | Attributda                                                  | iten 🔻                                   |                    | Objektklasse                      |                          | lopologie        |
| Koordinatensystem-Katalog                                                |                                                             |                                          |                    |                                   |                          |                  |
| ☑ Alle ☑ Projiziert ☑ Geographisch ☑<br>tatus: Aktuell                   | Beliebig      Geodätisches Datu     Autodesk     Kateg      | um 🗹 Ellipsoid 🔽<br>orie: No filter sele | Geodätischer       | Transformationspfad               | Geodätische Tr           | ansformation     |
| tm                                                                       |                                                             |                                          | -                  |                                   |                          |                  |
| Status Code                                                              | Beschreibung                                                | Definitionstyp 3                         | Bezug              | Kategorien                        | EPSG-Code                | Einheit<br>Motor |
| ATM-28-Geophete Aust                                                     | tria M28, West Zone, Georgeste                              | e ⊌<br>≉ ¶                               | AUSTRIA Ge         | Austria                           | 52 <b>7</b> .2           | Meter            |
| Aust                                                                     | tría M31. Central Zona                                      | (P) %                                    |                    | Austria                           | 2070<br>                 | Meter            |
| ATM-34                                                                   | tria M34. East Zone                                         | P Å                                      | AUSTRIA            | Austria                           | 1675                     | Meter            |
| EATM-H Fact                                                              | Africa TM Belt H (cent. merid                               | P a                                      | ADINDAN            | Ethiopia:Africa                   | 9825)<br>(8 <u>1</u> 25) | Meter            |
| EATM-J East                                                              | Africa TM Belt J (cent. merid                               | P &                                      | ADINDAN            | Ethiopia;Kenva:Africa             |                          | Meter            |
| EATM-K East                                                              | Africa M Belt K (cent. merid                                | P &                                      | ADINDAN            | Kenya;Africa                      | 12                       | Meter            |
| 1944 - 192 <del>7-193</del> 7-193                                        |                                                             | 1999 - C.S.                              |                    |                                   |                          |                  |
|                                                                          | im<br>da                                                    | Koordina<br>s neue K                     | atensys<br>oordina | stem-Katalo<br>atensystem         | g ist jetz<br>vorhanc    | tt<br>Jen        |
|                                                                          |                                                             |                                          |                    |                                   |                          |                  |
| Verwalten                                                                | Zuwe                                                        | isen Ansicht                             | Dupliziere         | en Bearbeiten 🔹 Sc                | hließen                  | ichen Hilfe      |
| Verwalten                                                                | Zuwe                                                        | isen Ansicht                             | Dupliziere         | en Bearbeiten • Sc                | hließen Lös              | der              |
| Verwalten                                                                | Zuwe                                                        | isen Ansicht                             | Dupliziere         | en Bearbeiten • Sc<br>Koordinater | hließen Lös              | chen Hilfe       |